## MIRKA III (DNK) – i57 III (DNH) ΑΝΑΒΑΘΜΙΣΗ

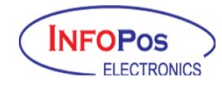

Θα χρειαστείτε μια κάρτα microSD στην οποία θα αντιγράψετε το αρχείο BIN που κατεβάσατε από το support site της INFOPOS.

1) Πατάτε το πλήκτρο [ΚΛΕΙΔΙ] επιλέγετε ΠΡΟΓΡΑΜΜΑΤΙΣΜΟΣ και πατάτε [ΜΕΤΡΗΤΑ]

2) Επιλέγετε ΓΕΝΙΚΩΝ ΠΑΡΑΜΕΤΡΩΝ και πατάτε [ΜΕΤΡΗΤΑ]

3) Επιλέγετε ΑΝΑΒΑΘΜΙΣΗ και πατάτε [ΜΕΤΡΗΤΑ]

- 4) Στην οθόνη θα εμφανιστεί ΕΝΕΡΓΕΙΑ:
- 5) Επιλέγετε SD και πατάτε [ΜΕΤΡΗΤΑ]
- 6) Στην οθόνη θα εμφανιστεί: ΚΩΔΙΚΟΣ \*

Πληκτρολογείτε 173 και πατάτε [ΜΕΤΡΗΤΑ]

7) Στην οθόνη θα εμφανιστεί ΕΙΣΑΓ.SD ΜΕ F/W&ΠΑΤΗΣΤΕ ΜΕΤΡΗΤΑ Αφαιρείτε την SD Κάρτα της μηχανής, τοποθετείτε αυτή που περιέχει το firmware και πατάτε [METPHTA]

8) Στο σημείο αυτό η μηχανή ελέγχει εάν είναι το σωστό firmware.

Εφόσον τελειώσει ο έλεγχος και διαπιστωθεί ότι πρόκειται για το σωστό firmware θα ερωτηθείτε: ΑΝΑΒΑΘΜΙΣΗ ? (NAI) ΟΧΙ

Επιλέγετε ΝΑΙ και πατάτε [ΜΕΤΡΗΤΑ]

9) Στην οθόνη θα εμφανιστεί **ΒΑΛΤΕ SD ΜΗΧΑΝΗΣ&ΠΑΤΗΣΤΕ ΜΕΤΡΗΤΑ** 

10) Αφαιρείτε την SD Κάρτα αναβάθμισης, τοποθετείτε αυτή που περιέχει τα αρχεία

της μηχανής και πατάτε [ΜΕΤΡΗΤΑ]

**ΦΟΛΤΛΙΟGIC.** 11) Στην οθόνη θα εμφανιστεί ΑΝΑΒΑΘΜΙΣΗ ΠΡΟΓΡΑΜΜΑΤΟΣ

Στη συνέχεια θα σας εμφανιστεί το μήνυμα: ΠΕΡΙΜΕΝΕΤΕ ΑΝΑΒΑΘΜΙΣΗ.....

12) Στη συνέχεια η μηγανή κάνει αυτοέλεγγο και μόλις ολοκληρωθεί εμφανίζει τα

Κατά τη διάρκεια της αναβάθμισης η οθόνη θα γεμίζει με τελείες.

Μετά από λίγα δευτερόλεπτα στην οθόνη θα εμφανιστεί Η ΑΝΑΒΑΘΜΙΣΗ ΟΛΟΚΛΗΡΩΘΗΚΕ και η μηχανή θα κάνει επανεκκίνηση

T PI ELECTRONIQUE

(Avery Berkel)

TOSHIBA

Honeywell

CITIZEN

Syscall

Αγίας Παρασκευής 10, 121 32 Περιστέρι, Αθήνα • Τηλ.: 210 5690275 • Fax: 210 5699934

http://www.infopos.gr e-mail: infopos@otenet.gr μηνύματα: ΕΛΕΓΧΟΣ ΣΥΣΤΗΜΑΤΟΣ ΑΝΑΓΝΩΣΗ Φ.Μ. ΕΛΕΓΧΟΣ SD ΕΛΕΓΧΟΣ ΔΙΚΤΥΟΥ

## ANAKTH $\Sigma$ H AIA $\Phi$ YAAFMEN $\Omega$ N AEAOMEN $\Omega$ N

και θα εκτυπωθεί η έκδοση του firmware που φορτώθηκε.

Η αναβάθμιση έχει ολοκληρωθεί.